# ScienceDirect

# トランザクション(Pay Per View)利用方法

改訂 2021.0122

# ■はじめに

ご利用の前に、以下をご確認ください。

- ScienceDirect (https://www.sciencedirect.com) に大学のメールアドレス ("ryukoku.ac.jp" ドメイン) でユーザー登録をしていること。
- 2. 深草図書館(ppv@ad.ryukoku.ac.jp)宛、利用申請を行い、利用登録完了メールが届いていること。
- ※ 上記が未完了である場合は、「トランザクション(Pay Per View) ユーザー設定マニュアル」をご参照の上、ユー ザー設定をしてください。

■利用方法

| 1図書館ホームペー                                                                    | ジ、資料を探                     | すから <u>デー</u> タ            | <u> バース一覧</u> を選ぶ                                           | 0                  |               |                                     |
|------------------------------------------------------------------------------|----------------------------|----------------------------|-------------------------------------------------------------|--------------------|---------------|-------------------------------------|
| ru lib                                                                       | Ryukoku Univer:<br>龍谷大学図書館 | sity Library               | $\frown$                                                    |                    |               | <b>t</b> 能谷大学<br>Krossou Unevrienty |
| 図書館ホーム                                                                       | 図書館案内<br>蔵書検索 29文編)        | 利用案内                       | <u> 資料を探す</u><br><u> 蔵書検索(R-WAVE)</u><br>産間しばS25511(R-SHTP) | よくある質問             | お問い合わせ        |                                     |
| 今日 <u>明日</u><br>2019年 <b>02月06日</b> (*)<br>深草 10:00~18:00<br>大宮 10:00~20:00* | 新品牌素 詳細地<br>● 日本美子         | ★ □ タグを含む<br>の (1) 第10 (R) | 一括検索(R-OCEAN)       スマホ検索                                   |                    |               | 検索のコツ 🕐                             |
| 瀬田 10:00~18:00<br>分室 閉室<br><u>カレンダー</u>                                      | 龍谷大学図書館が所満                 | する図書や雑誌を検索でき               | データベース一覧<br>データベーストライアル<br>学認(GakuNin)                      | 新著室内  貸出ランキング  アク1 | セスランキング  タグ検索 | Tweets by @ryukoku_lib              |
| Mylibrary×ニュー                                                                | ▲ 利用状況                     | の確認・貸出更新                   |                                                             |                    |               |                                     |

②学外からの利用方法の説明の下の、データベースー覧を絞り込むカテゴリ欄から「オンラインジャーナル(電子ジャー

ナル)」を選ぶ。

| 能谷大学では様々なデータベース · e B o o k を利用できます。下記のカテゴリから必要な                                            | 項目を選択してください。          |
|---------------------------------------------------------------------------------------------|-----------------------|
| 学外からデータペース・eBook利用するには?                                                                     |                       |
| 龍谷大学回書館は、各種データベース・eBookを学外から利用できるサービス(VPN接続)を提供してい                                          | います。                  |
| 2018年11月1日から、従来のサービスより、利便性及びセキュリティが向上した新しいサービス(SSL-VPM                                      | H接続)に変更となります。         |
| 個人所有のデバイス(PC、タブレット、スマートフォン)によって、利用方法が異なりますので、各接続手                                           | 順をご確認ください。            |
| 利用方法                                                                                        |                       |
| <ol> <li>Windowsをお使いの方</li> </ol>                                                           |                       |
| のこちらからアプリケーションを入手できます。                                                                      |                       |
| <ul> <li>②接続手順はこちら(<u>接続手順 Windows10.pdf</u>) をご参照ください。</li> </ul>                          |                       |
| <ul><li>(2) Macをお便いの方</li></ul>                                                             |                       |
| のこちらからアプリケーションを入手できます。                                                                      |                       |
| <ol> <li>②接続手順はこちら(<u>接続手順 Mac.pdf</u>))をご参照ください。</li> </ol>                                |                       |
| (3)タブレット、スマートフォンをお使いの方                                                                      |                       |
| お使いの機種に応じて、接続手順を参照いただきご利用ください。                                                              |                       |
| · 接続手順 Android.pdf                                                                          |                       |
| ・接続手順 IOS.pdf                                                                               |                       |
| ※本学認証時または、各データベース・電子ジャーナル・eBookの同時アクセス数を超えた場合は接続<br>※学内ネットワーク以外から閲覧する場合は、ます認証をしてから利用してください。 | できませんので、あらかじめご了承ください。 |
| ータベース一覧                                                                                     |                       |
|                                                                                             | (C) R AL              |
| 12345を次)カテゴリ                                                                                | ✓ 並べ替え ✓ 20件 ✓        |
|                                                                                             |                       |
|                                                                                             |                       |
|                                                                                             |                       |
| $(\pm 5 \pm 75.56)$ , $(\pm 1.4)/(\pm \pm 5.56)$ , $(\pm 1.4)$                              |                       |
| オンフインジャーナル (電子ジャーナル)                                                                        | ▶   亚ペ替え   ▶   20년    |
|                                                                                             |                       |
|                                                                                             |                       |
|                                                                                             |                       |

#### ③オンラインジャーナルの一覧から、SienceDirect を選び、タイトルまたは URL をクリックする。

| <u>ScienceDirect</u><br>オンラインジャーナル | 」(電子ジャーナル)                                                                               | アクセス制限 | 無制限   |
|------------------------------------|------------------------------------------------------------------------------------------|--------|-------|
| 微要                                 | エルゼビア社が提供するオンラインジャーナル(電子ジャーナル<br>クイックレファレンスガイド<br>Quick Reference Guide(English Version) | ) です。  |       |
| URL                                | http://www.sciencedirect.com/                                                            |        |       |
|                                    |                                                                                          |        | 詳細を表示 |

| <pre>④Scier</pre> | nceDirect のホー       | ムページ右上の                  | Sign in>をクリ                          | ックする。          |       |       |                | $\frown$ |                               |
|-------------------|---------------------|--------------------------|--------------------------------------|----------------|-------|-------|----------------|----------|-------------------------------|
| EU S              | ScienceDirect       |                          | J                                    | ournals & Boo  | ks (  | ⑦ 🟛   | Register       | Sign in  | ていしたので、<br>「した」の<br>ためない時はにちら |
|                   | Search for peer-rev | viewed journals, article | s, book chapters and <mark>op</mark> | en access cont | ent.  |       |                | $\smile$ |                               |
|                   | Keywords            | Author name              | Journal/book title                   | Volume         | Issue | Pages | Q Advanced sea | arch     |                               |
|                   |                     |                          |                                      |                | View  |       |                |          |                               |

⑤登録したユーザー名(大学のメールアドレス)と パスワードを入力し、Sign in>をクリックする。 ⑥-1「Ryukoku University, PPV-RLIB」を選び マーク(クリック)し、Continue をクリッ

クする。(表示されない場合は ⑥-2へ)

| Create an account | Choose organization                                                                                                    |
|-------------------|----------------------------------------------------------------------------------------------------|
|                   | You currently have access to ScienceDirect through<br>multiple organizations. This will determine the<br>ScienceDirect features and entitlements available to |
|                   | you in this session.  Please select one organization from the list below                                                                                      |
|                   | Ryukoku University, Main Library     Ryukoku University, PPV-RLIB                                                                                             |
| or password?      | Remember organization                                                                                                    |
| ign in >          | Continue                                                                                                    |
|                   | Create an account                                                                                                    |

⑥-2 画面右上、サインインした個人名の左横の「建物」マークをクリックすると、以下のように表示されます。その枠の下部にある「Change organization」をクリックする。

| ScienceDirect                  |                        |                                                | Journals & Books    | 0 🟛 |              | 2 | r |
|--------------------------------|------------------------|------------------------------------------------|---------------------|-----|--------------|---|---|
| Search for peer-re<br>Keywords | viewed journals, artic | les, book chapters and open Journal/book title | Brought to you by   |     | anced search |   |   |
|                                |                        |                                                | Change organization | 55  |              |   |   |

⑥-3 以下が表示されるので、「Ryukoku University, PPV-RLIB」を選び、「Change organization」を クリックする。

| ELSEVIER                                                                                                    |
|----------------------------------------------------------------------------------------------------|
| Change organization                                                                                                    |
| You currently have access to <b>ScienceDirect</b> through multiple<br>organizations. Your choice will be remembered for all the Elsevier<br>services you use. |
| <ul> <li>Ryukoku University, Main Library</li> <li>Ryukoku University, PPV-RLIB</li> </ul>                                                                    |
| Change organization                                                                                                    |
|                                                                                                    |

# ⑦検索画面から閲覧したいジャーナルを検索する。(以降は検索例)

#### 例)「Journal of Alloys and Compounds」(非購読誌)を検索

| <u>. U</u> | ScienceDirect                                                       | Journals & Books | 0 🖻 🗖 🔗              |
|------------|---------------------------------------------------------------------|------------------|----------------------|
|            | Search for peer-reviewed journals, articles, book chapters and open | access content.  |                      |
|            | Keywords Author name Journal of Alloys ar X                         | Volume Issue     | Pages dvanced search |

# ⑧-1 閲覧したい論文名をクリックする。

| ScienceDirect                                | Journals & Books ⑦ 🟛                                                                                                    | rulit       |
|----------------------------------------------|----------------------------------------------------------------------------------------------------|-------------|
|                                              | Find articles with these terms                                                                                                    |             |
|                                              | Journal or book title: Journal of Alloys and Compounds X<br>X Advanced search                                                                                                    |             |
|                                              | Showing articles from: Journal of Alloys and Compounds                                                                                                    |             |
| 60,444 results                               | 🗌 🔀 Download selected articles 🛛 🛧 Export                                                                                                    | sorted by r |
| 💭 Set search alert                           | Accord article Luminescence characteristics of newly-developed MgB407;Ce3+,Na+ phosphor as an OSL dosimeter Luminescence of Generation Articlelia artice 20 larger 1003                                       |             |
| Refine by:                                   | A. Ozdemir, V. Altunal, Z. Yegingil                                                                                                    |             |
| Years                                        | Abstract V Export V                                                                                                    |             |
| 2021 (1,437)<br>2020 (4,904)<br>2019 (4,909) | Research article<br>High content Er3+ doped ZBLAN glass: The spectral characteristics and high slope efficiency MIR laser investigation<br>Journal of Alloys and Compounds, Available online 22 January 2021, |             |

# 8-2 「Download PDF」をクリックする。(または、 8-3へ)

| ScienceDirect                            | Journals & Books Q ⑦ ជ                                                     |                                 |  |  |  |
|------------------------------------------|----------------------------------------------------------------------------|---------------------------------|--|--|--|
|                                          | Download PDF Get Access                                                    | Search ScienceDirect Q Advanced |  |  |  |
| Outline                                  | Journal of Alloys and Compounds                                            | Recommended articles            |  |  |  |
| Highlights                               | Available online 22 January 2021, 158498                                   | No articles found.              |  |  |  |
| Abstract                                 | ELSEVIER                                                                   |                                 |  |  |  |
| Keywords                                 |                                                                            | Citing articles (0)             |  |  |  |
| 1. Introduction                          | Luminescence characteristics of newly-developed                            |                                 |  |  |  |
| 2. Materials and Methods                 | MgB.OCe <sup>3+</sup> Na <sup>+</sup> phosphor as an OSL dosimeter         |                                 |  |  |  |
| 3. Results and Discussion                | hightofice fin photphot as an obli dosmicter                               |                                 |  |  |  |
| 4. Conclusion                            | A. Ozdemir % 9, V. Altunal % 9, V Guckan % 9, K. Kurt % 9, Z. Yegingil % 9 |                                 |  |  |  |
| CRediT authorship contribution statement | Show more 🗸                                                                |                                 |  |  |  |
| Declaration of Competing Interest        | e <sup>o</sup> Share II Cite                                               |                                 |  |  |  |
| Acknowledgements                         |                                                                            |                                 |  |  |  |
| References                               | https://doi.org/10.1016/j.jallcom.2020.158498 Get rights and content       |                                 |  |  |  |
| Show full outline 🗸                      |                                                                            |                                 |  |  |  |
|                                          |                                                                            |                                 |  |  |  |

#### ⑧-3 「Get Access」をクリックする。

| ScienceDirect                            | $\frown$                                      | Journals & Books                                       | ର ଡ଼ 🟛                 | 8                   | ししし 文献の全文が 読めない 時はこちら |
|------------------------------------------|-----------------------------------------------|--------------------------------------------------------|------------------------|---------------------|-----------------------|
|                                          | Download PDF Get Access                       |                                                        |                        | Search Science      | eDirect Q Advanced    |
| Outline                                  | Journal of A                                  | lloys and Compounds                                    | ALLOYS AND             | Recommended article | ès ^                  |
| Highlights                               | Available or<br>In Pres                       | line 22 January 2021, 158498<br>s, Journal Pre-proof ⑦ |                        | No articles found.  |                       |
| Abstract                                 | ELSEVIER                                      |                                                        | and a second           |                     |                       |
| Keywords                                 |                                               |                                                        |                        | Citing articles (0) |                       |
| 1. Introduction                          | Luminescence charact                          | eristics of newly-c                                    | leveloped              |                     |                       |
| 2. Materials and Methods                 | MgB4O7:Ce <sup>3+</sup> Na <sup>+</sup> pho   | sphor as an OSL d                                      | osimeter               |                     |                       |
| 3. Results and Discussion                | ingbto/ice ina pro                            | opnor us un obli u                                     | obiliteter             |                     |                       |
| 4. Conclusion                            | A. Ozdemir 🍕 V. Altunal 🍕 V Guckan 🍕 K. Kurt  | vs, Z. Yegingil 👀                                      |                        |                     |                       |
| CRediT authorship contribution statement | Show more 🗸                                   |                                                        |                        |                     |                       |
| Declaration of Competing Interest        | 📽 Share 💶 Cite                                |                                                        |                        |                     |                       |
| Acknowledgements                         |                                               |                                                        |                        |                     |                       |
| References                               | https://doi.org/10.1016/j.jallcom.2020.158498 |                                                        | Get rights and content |                     |                       |
| Show full outline 🗸                      |                                               |                                                        |                        |                     |                       |
|                                          |                                               |                                                        |                        |                     |                       |

#### ⑧-4 以下のように表示されるので、「Download PDF」をクリックする。

| ScienceDirect                            | Journals & Books Q ⑦ 🟛 🛛 🔗                                            |
|------------------------------------------|-----------------------------------------------------------------------|
|                                          | Download PDE Get Access Search Sch                                    |
| Outline                                  | Changes an antian to logate/access this articles                      |
| Highlights                               | Choose an option to locate/access this article.                       |
| Abstract                                 | ELSEVIER Download PDF                                                 |
| Keywords                                 |                                                                       |
| 1. Introduction                          | Luminescence characteristics of newly-developed                       |
| 2. Materials and Methods                 | MgB.O.: Ce <sup>3+</sup> Na <sup>+</sup> phosphor as an OSL dosimeter |
| 3. Results and Discussion                | high40).de ,iva phosphor as an obli dosinieter                        |
| 4. Conclusion                            | A. Ozdemir % V. Altunal % V. Guckan % K. Kurt % Z. Yegingil %         |
| CRediT authorship contribution statement | Show more 🗸                                                           |

⑨ Full Text Access 画面が表示される。「Continue>」をクリックすると、フルテキストが表示され、1論文の利用としてカウント(課金)される。(フルテキストの表示までの処理に時間がかかる場合がありますが、 <u>複数回クリックしないでく</u> ださい) ※クレジットカードによる購入についての記載がありますが、本学では利用できません

| <u>n</u> | ScienceDirect |                                                                                                    | Journals & Books                                                                                                    | Q                                             | ?                                                | 盦                                                |  | 8 |  |  |
|----------|---------------|----------------------------------------------------------------------------------------------------|----------------------------------------------------------------------------------------------------|-----------------------------------------------|--------------------------------------------------|--------------------------------------------------|--|---|--|--|
|          |               | Full text access                                                                                                    |                                                                                                    |                                               |                                                  |                                                  |  |   |  |  |
|          |               | ou have requested access to the following article:                                                                                                    |                                                                                                    |                                               |                                                  |                                                  |  |   |  |  |
|          |               | Luminescence characteristics of<br>MgB4O7:Ce <sup>3+</sup> ,Na <sup>+</sup> phosphor as an<br>Journal of Alloys and Compounds, Available online 2<br>A. Ozdemir, V. Altunal, V Guckan, K. Kurt, Z. Yeging                                                                                                    | newly-developed<br>OSL dosimeter<br><sup>22 January 2021</sup><br>șil                                                                                                   |                                               |                                                  |                                                  |  |   |  |  |
|          |               | <ul> <li>Please select "Continue" to access this article Elsevier.</li> <li>Cancel</li> <li>Note: Your organization may be charged for trans and so your email address will be made viewable ScienceDirect transactional history access statem permit transactional access to this non-subscriber article by making payment directly with your creative statement of the statement of the st</li></ul> | e under your organizatio<br>nsactional access to this nor<br>to your organization's adm<br>ent. If your organization's i<br>ad article, you may still be a<br>dit card. | n's ag<br>-subs<br>inistra<br>greer<br>ble to | Contin<br>scribed<br>ator in<br>ment o<br>access | ant with<br>article<br>the<br>does not<br>s this |  | ) |  |  |

 ① フルテキストが表示される。同じ論文は24時間以内であれば繰り返し表示できますが、それを過ぎると新たに費用が 発生するため、ご自身のPCなどに保存しておいてください。

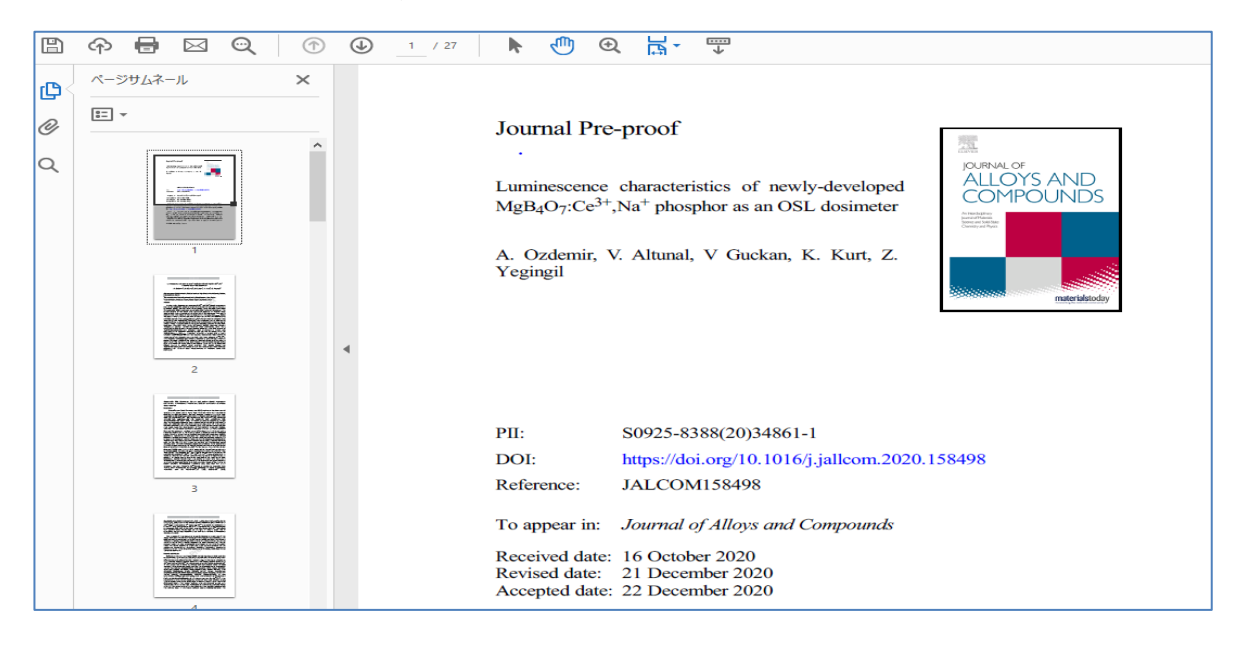

<お問い合わせ先> 深草図書館 tel:075-645-7885 内線 1205 mail:f-lib@ad.ryukoku.ac.jp